# **Contrôle Parental d'Orange avec Windows**

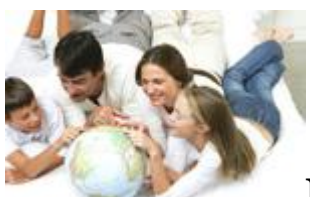

## Le Contrôle Parental permet d'encadrer la pratique internet du jeune public. Cette page vous propose d'installer gratuitement la dernière version du Contrôle Parental d'Orange.

Nous vous proposons de découvrir l'installation du logiciel de Contrôle Parental.

**1** Une fois le <u>logiciel téléchargé</u>, (<u>http://assistance.orange.fr/telecharger-le-controle-parental-d-orange-sur-pc-ou-mac-755.php</u>) lancez l'installation en double cliquant sur le fichier, puis cliquez sur Oui.

| Voulez-vous autoriser le programme suivant à appo<br>des modifications à cet ordinateur ? |             |                                                                 |                                                                            |
|-------------------------------------------------------------------------------------------|-------------|-----------------------------------------------------------------|----------------------------------------------------------------------------|
|                                                                                           | ω           | Nom du programme :<br>Éditeur vérifié :<br>Origine du fichier : | Contrôle Parental<br><b>Optenet, S.A.</b><br>Disque dur sur cet ordinateur |
| م 😧                                                                                       | Afficher le | s détails                                                       | Oui                                                                        |

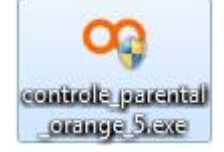

L'étape contrôle de Contrôle de compte d'utilisateur n'est pas présente sous Windows XP.

### 2 Cliquez sur Suivant

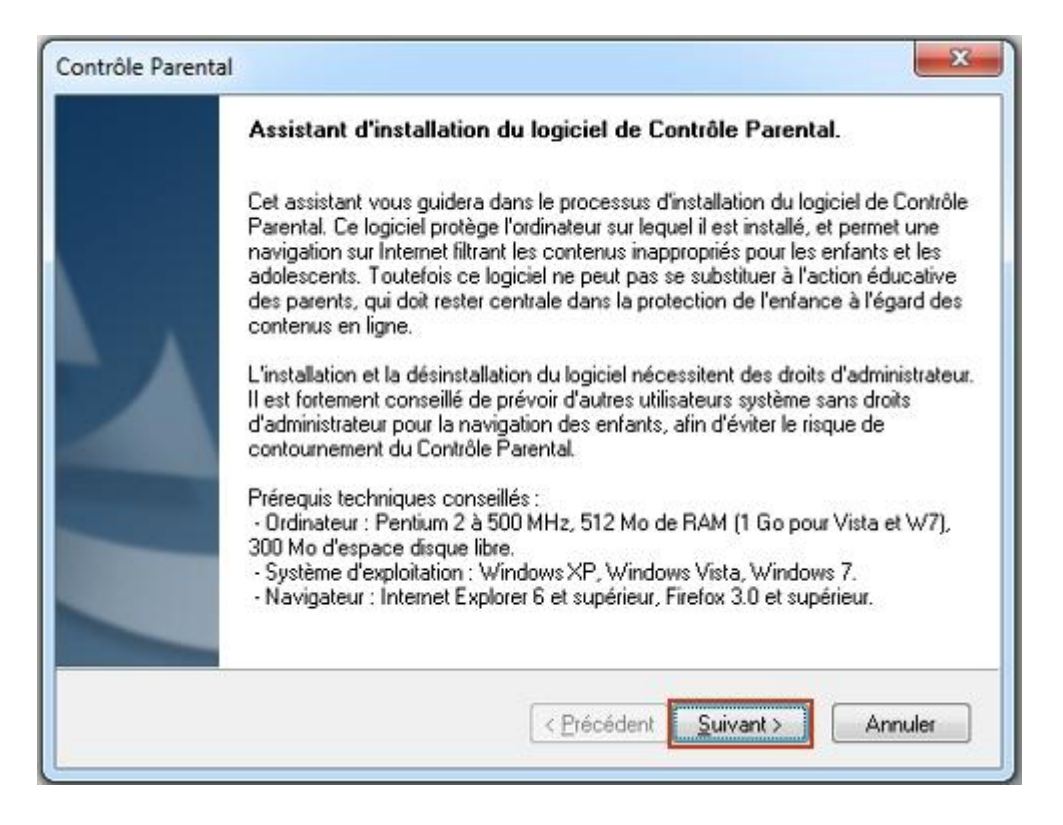

**3** Pour utiliser le Contrôle Parental, vous devez lire l'accord de licence, cochez J'accepte les termes du contrat de licence puis cliquez sur le bouton **Suivant**.

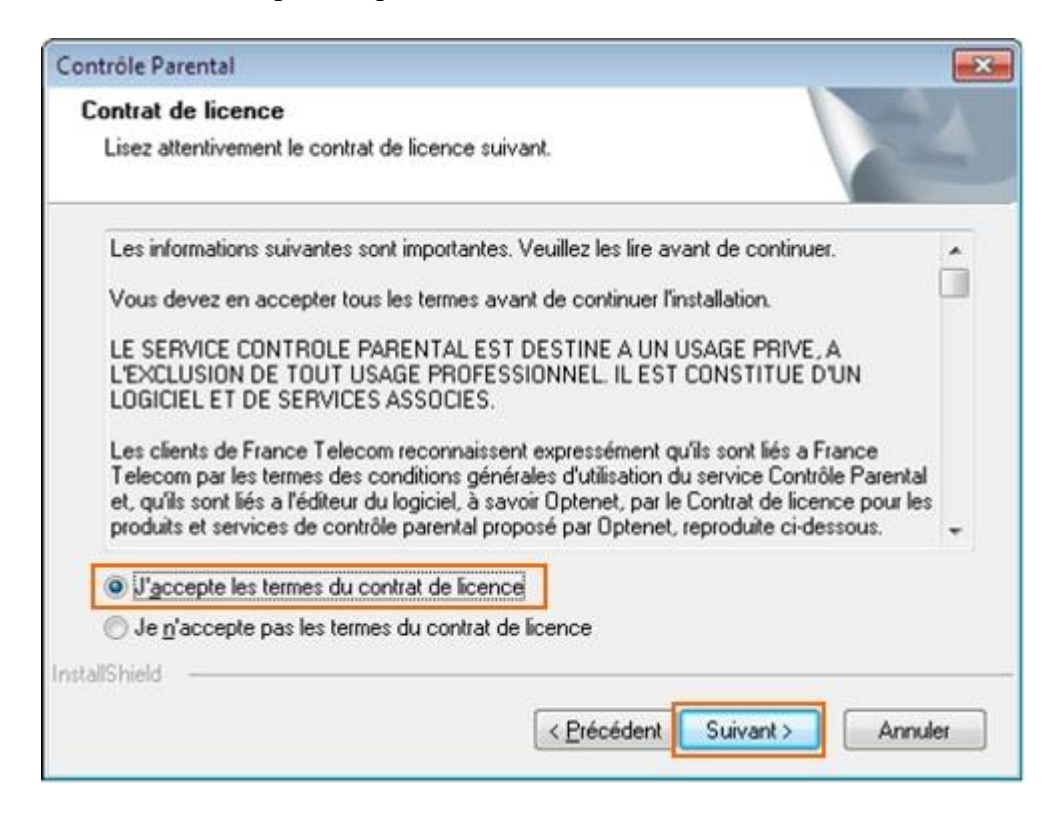

#### 4 Cliquez sur Suivant

| control ratenta                                                                                                    |                             |
|----------------------------------------------------------------------------------------------------|-----------------------------|
| Choisissez l'emplacement cible                                                                                                    | A STATE                     |
| Sélectionnez le dossier où installer les fichiers.                                                                                       |                             |
| L'assistant d'installation installera le Contrôle Parental dans le do                                                                    | ssier suivant.              |
| Pour installer le logiciel dans ce dossier, cliquez sur Suivant. Pou<br>dossier, cliquez sur Parcourir et sélectionnez un autre dossier. | r l'installer dans un autre |
|                                                                                                    |                             |
|                                                                                                    |                             |
|                                                                                                    |                             |
|                                                                                                    |                             |
| Dossier cible                                                                                                    |                             |
| Dossier cible<br>C:\Program Files (x86)\Controle Parental                                                                                | Parcouri                    |
| Dossier cible<br>C:\Program Files (x86)\Controle Parental<br>stallShield                                                                 | Parcourir                   |
| Dossier cible<br>C:\Program Files (x86)\Controle Parental<br>IstallShield                                                                | Parcourir                   |

#### Patientez pendant l'installation

| Contrôle Parental                                     |                                |
|-------------------------------------------------------|--------------------------------|
| Etat de l'installation                                | 12                             |
| L'assistant d'installation de Contrôle Parental effec | ctue les opérations demandées. |
| Installation                                          |                                |
| •                                                     |                                |
|                                                       |                                |
| stallShield                                           |                                |
|                                                       | Annuler                        |

5 Sélectionnez le type d'installation avec le profil qui sera utilisé au premier démarrage. Dans notre exemple Adolescent. Puis cliquez sur Suivant.

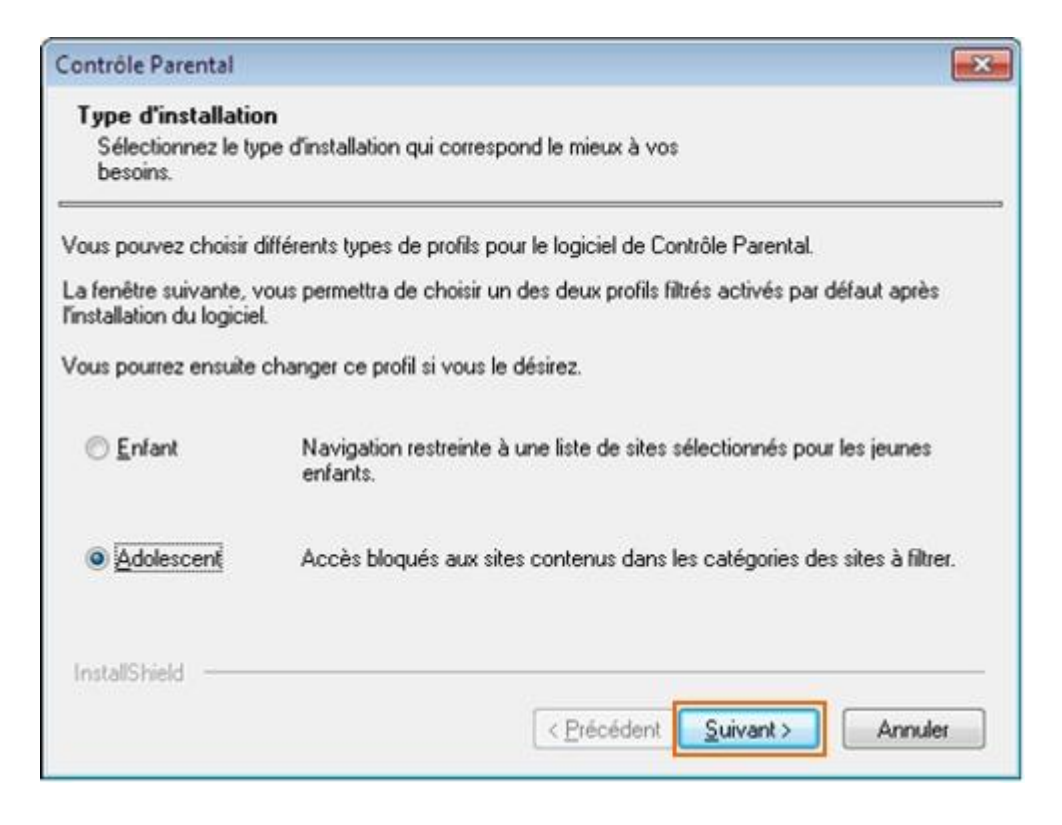

6 Saisissez le mot de passe et confirmez-le. Saisissez la question et la réponse pour la récupération du mot de passe. Cliquez sur OK.

| Contrôle Parental                                                                                                    |                                                                                                    |
|----------------------------------------------------------------------------------------------------|----------------------------------------------------------------------------------------------------|
| Saisissez le mot de passe qui vous permettra                                                                                                    | d'activer et de désactiver le système de filtrage :                                                                                                    |
| Mot de passe :                                                                                                    | •••••                                                                                                    |
| Confirmez le mot de passe :                                                                                                    | •••••                                                                                                    |
| Ce mot de passe est unique pour le logiciel de<br>logiciel, le changement du profil de navigation<br>complète du logiciel.<br>Recommandation : utilisez au moins 6 caracté<br>Si vous oubliez votre mot de passe, par mesu<br>votre mot de passe ne soit affiché.<br>Afin d'empêcher que des tiers puissent accéd<br>ci-dessous une question dont vous seul conn | e Contrôle Parental et permet l'accès à la configuration du<br>n, la désactivation temporaire du filtrage, et la désinstallation<br>ères, dont des majuscules, des minuscules et des chiffres.<br>re de sécurité, une question vous sera posée avant que<br>ler au panneau de configuration du logiciel, veuillez saisir<br>aissez la réponse. |
| Question :                                                                                                    | question                                                                                                    |
| Réponse :                                                                                                    | reponse                                                                                                    |
|                                                                                                    | OK Annuler                                                                                                    |

Ce mot de passe est nécessaire pour accéder au paramétrage du contrôle parental, mais il est également **indispensable** pour pouvoir désinstaller le contrôle parental.

Aussi nous vous suggérons de conserver en lieu sur ce mot de passe.

#### 7 L'installation continue

| Contrôle Parental                                                                   |                                                                       |                                                     | ×                             |
|-------------------------------------------------------------------------------------|-----------------------------------------------------------------------|-----------------------------------------------------|-------------------------------|
| Type d'installation<br>Sélectionnez le type<br>besoins.                             | d'installation qui correspond le i                                    | nieux à vos                                         |                               |
| Vous pouvez choisir diff<br>La fenêtre suivante, vou<br>l'installation du logiciel. | rents types de profils pour le lo<br>: permettra de choisir un des de | giciel de Contrôle Par<br>eux profils filtrés activ | ental.<br>és par défaut après |
| Vous pourrez ensuite c                                                              | Patientez pendant                                                     | "installation                                       | pour les jeunes               |
| <ul> <li>Adolescent</li> </ul>                                                      | Accès bloqués aux sites cont                                          | enus dans les catégo                                | nies des sites à filtrer.     |
| InstallShield                                                                       | <[                                                                    | récédent Suivar                                     | X> Annuler                    |

8 Pour finaliser l'installation vous devez redémarrer votre ordinateur, cliquez sur OK.

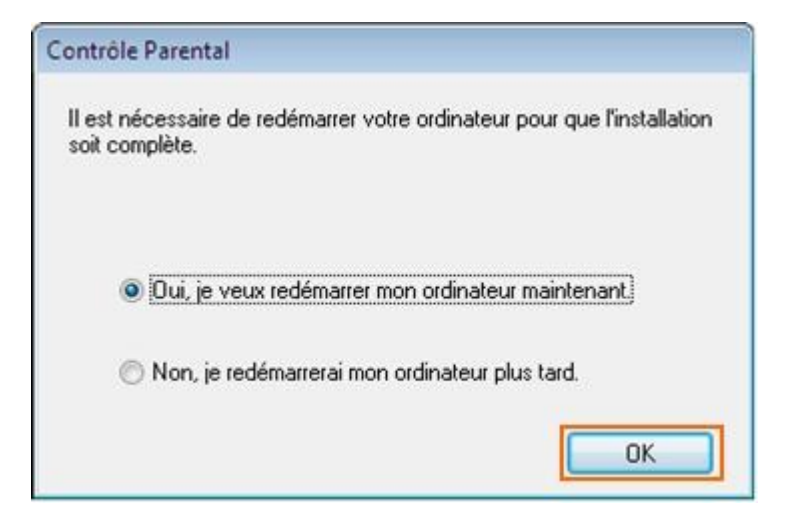

Après le redémarrage de votre ordinateur, le logo s'affiche en bas à droite de l'écran près de l'horloge :

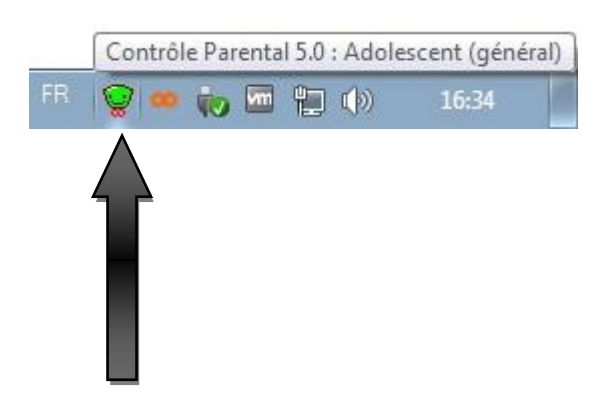

# accéder à l'interface

Le Contrôle Parental est matérialisé par cette icône 😰.

a Vous pouvez accéder rapidement au programme via le Menu Démarrer de Windows :

| Création de DVD Windows<br>Galerie de gadgets du Bureau<br>Internet Explorer (64 bits) | • |                              |
|----------------------------------------------------------------------------------------|---|------------------------------|
| Lecteur Windows Media                                                                  |   | test                         |
| 🧒 Programmes par défaut<br>調 Télécopie et numérisation Windows                         |   | Documents                    |
| <ul> <li>Visionneuse XPS</li> <li>Windows Media Center</li> </ul>                      |   | Images                       |
| Windows Update                                                                         | н | Musique                      |
| Accessories<br>Auslogics                                                               | _ | Jeux                         |
| Administration                                                                         |   | Ordinateur                   |
| <ul> <li>Aide</li> <li>Désinstaller</li> <li>Informations</li> </ul>                   |   | Panneau de configuration     |
| 🚥 Lancement du Contrôle Parental                                                       |   | Périphériques et imprimantes |
| 🌽 Démarrage<br>🎉 Jeux                                                                  | - | Programmes par défaut        |
| 1 Précédent                                                                            |   | Aide et support              |
| Rechercher les programmes et fichiers                                                  | ٩ | Arrêter D                    |
| 📀 🖉 🛱 🖉                                                                                |   |                              |

b Ou par l'icône du logiciel en bas à droite de l'écran près de l'horloge :

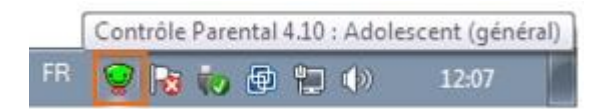

Cliquez sur l'icône pour accéder au menu Administration

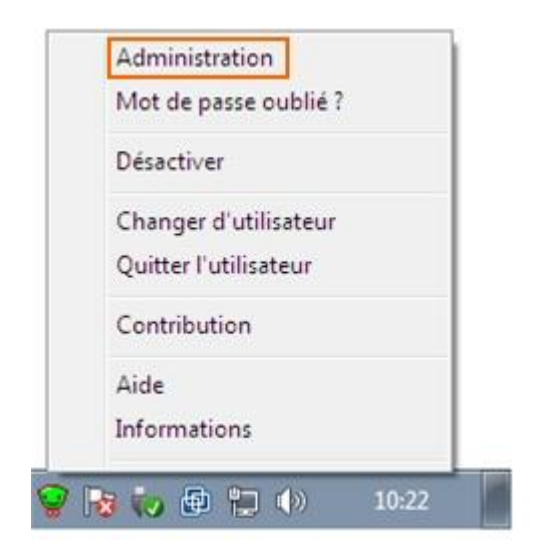

### les différents états de l'icône de la barre d'état

Présent dans la barre des tâches (en bas de l'écran à côté de l'horloge), l'icône du Contrôle Parental version vous renseigne sur l'activité du logiciel.

L'apparence de cet icône est modifié selon le type de filtrage qui est en cours.

Vous trouverez dans le tableau ci-après la signification de chacun de ces icônes.

#### pictogrammes signification

| <b>9</b> | Junior : navigation sur une liste d'URL prédéfinie.                                                                                                    |
|----------|----------------------------------------------------------------------------------------------------|
| ۲        | Adolescent : navigation libre avec un filtrage par listes blanches et noires.                                                                                                    |
| Ŷ        | Adulte : aucun filtrage.                                                                                                    |
| ô        | Désactivé : aucun filtrage. Le logiciel est inactif et les<br>utilisateurs naviguent sur Internet sans aucune restriction<br>et sans archivage des adresses des sites Web consultés. |
|          | En attente de choix d'un profil de navigation : cet état fait<br>suite à une longue durée d'inactivité de votre navigateur<br>Internet.                                              |
| Ŷ        | Au terme d'une telle période, lorsque l'utilisateur tentera de<br>naviguer sur Internet, il lui sera systématiquement<br>demandé de s'identifier                                     |
|          | Et cela uniquement si le logiciel est utilisé en mode de fonctionnement " multi-utilisateurs ".                                                                                      |

#### l'écran d'accueil de l'interface d'administration du Contrôle Parental

1Le Contrôle Parental est matérialisé par cette icône

|    | Contrôle Parental 4.10 : Adolescent (généra |       |  |  |
|----|---------------------------------------------|-------|--|--|
| FR | 😌 😼 🎲 🔮 🛄 🕪                                 | 12:07 |  |  |

Cliquez sur l'icône pour y accéder.

2Entrez votre mot de passe puis Valider, pour accéder à l'interface d'administration.

| 🙀 Favoris | 🚥 Contrôle Parental   | • 🗟 • 🖾 🖷 • B | age ▼ <u>S</u> écurité ▼ |
|-----------|-----------------------|---------------|--------------------------|
| omnge     |                       | Contrôle      | Parental                 |
|           | Not de passe :        | ]             |                          |
|           | Ι                     | Valider       |                          |
|           | Internet   Mode proté | gé: activé    | √a + € 100% +            |

Cet écran présente les différents menus et l'état général des options.

| Controle Parental - Windo  | ws Internet Explorer<br>0.0.3 10237 /fra fin des littrif                                                                                                    | + B 4 X 3                                                     | iong/e                          | 0<br>0 |
|----------------------------|----------------------------------------------------------------------------------------------------|---------------------------------------------------------------|---------------------------------|--------|
| 👷 Favoris 🛛 🚥 Contrôle     | Parental                                                                                                    | <b>0 • 0</b> • 0                                              | 🗈 🖶 + Bage + Sécurité + Qutil   | - 0-   |
| ownge'                     |                                                                                                    | C                                                             | ontrôle Parent                  | al     |
| Configuration              |                                                                                                    | Configuration                                                 |                                 |        |
| Historique<br>de nengation | ACTIVATION<br>Votre Contrôle Parental est actuellement                                                                                                    | 🏽 Activé                                                      | © Désadvé                       |        |
| Contribution               | MODE DE FONCTIONNEMENT<br>Vous sélectionnez un modé de fonctionne                                                                                                    | ement 🔹 🖲 Mono-utilisateur                                    | O Muth-utilisateurs             |        |
| C Aide                     | Type de filtrage:<br>Gestion horaire Web :<br>Contrôle des applications :<br>Listés personnelles de sites :<br>Catégories/Contenus :                                                                                   | Adotecore<br>Désectivé<br>Désectivé<br>Mon chloéeó<br>Utiloéo | Personnaliser.                  |        |
| Divelopsi par              | BLOCAGE PAR TENTATIVES REPE<br>Vous soutiaites blaquer la navigation<br>d'acoès à des pages interdites<br>Instigues Tadresse de coursier électronique<br>laquelle vous receivres alors un message<br>d'avoit learner i | TÉES<br>n Internet à l'issue de 10 tentatives<br># à          | répétées<br>Valder<br>Débloquer | ļ      |
| emine                      |                                                                                                    |                                                               | Q = # 100                       |        |

Le Contrôle Parental vous informe sur le type de filtrage actif et vous permet de passer d'un utilisateur à l'autre suivant les profils définis. Nous vous proposons de découvrir l'interface du Contrôle Parental d'Orange.

Le Contrôle Parental est matérialisé par cette icône

1 Cliquez sur l'icône pour accéder au menu Administration

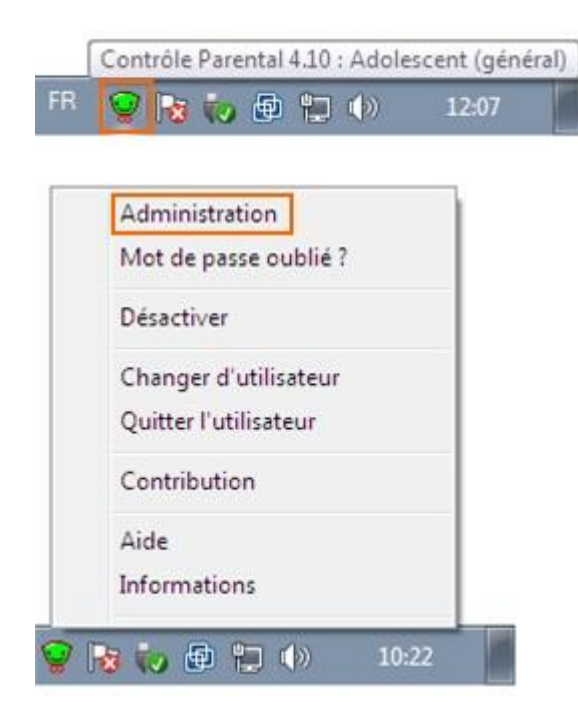

#### 2 L'écran d'administration s'ouvre

|                                       |                                                                                                    |                                  | Courts             | 600/06            | 0    |
|---------------------------------------|----------------------------------------------------------------------------------------------------|----------------------------------|--------------------|-------------------|------|
| • • • • • • • • • • • • • • • • • • • | 0.0.1 10237 /frammes.html                                                                                  | * [ 10 ] ** [ × [ 10             | Google             |                   | 1    |
| 👷 Favoris 🚥 Contrôle Parental         |                                                                                                    | ÷ ۵۰ -                           | 🖾 🖶 * Bage *       | Sécurité * Qutils | • 0  |
| ownge                                 |                                                                                                    | C                                | Contrôle           | Parenta           | al   |
| 🙆 Certiquetion                        | c                                                                                                    | Configuration                    |                    |                   | 1000 |
| Historique                            | ACTIVATION                                                                                                 |                                  |                    |                   |      |
| Mot de passe<br>administrateur        | Votre Contrôle Parental est actuellement                                                                   | Activé                           | © Désadivé         |                   |      |
| Cardobulion                           | MODE DE FONCTIONNEMENT                                                                                     | ant & there effectes             |                    |                   |      |
| Aide                                  | Thes selection and an investige working of the                                                             | wone-outsate                     | ur () anno-conside | Dr.s              |      |
|                                       | Type de filtrage :                                                                                         | Adoleacore                       |                    |                   |      |
| 1 Informations                        | Gestion horaire Web :                                                                                      | Désactivée                       |                    |                   |      |
|                                       | Contrôle des applications                                                                                  | Désactivé                        | Pe                 | rsonnaliser       |      |
|                                       | Catégories/Contenus :                                                                                      | Litilises                        |                    |                   |      |
|                                       | BLOCAGE PAR TENTATIVES REPETE                                                                              | ies                              |                    |                   |      |
|                                       | Vous souhaitez bisquer la navigation l<br>d'accès à des pages interdites                                   | ntemet à l'issue de 10 tentative | s répétées         | Valder            |      |
|                                       | Indiques fadresse de courrier électronique<br>laquelle vous recevres alors un message<br>d'avertissement : | »                                | D                  | ébloquer          |      |
|                                       |                                                                                                    |                                  |                    |                   | _    |

3 Cliquez sur Personnaliser.

### Configuration

| ACTIVATION                                    |                                      |                    |
|-----------------------------------------------|--------------------------------------|--------------------|
| Votre Contrôle Parental est actuellement :    | <ul> <li>Activé</li> </ul>           | O Désactivé        |
| MODE DE FONCTIONNEMENT                        |                                      |                    |
| Vous sélectionnez un mode de fonctionnement : | <ul> <li>Mono-utilisateur</li> </ul> | Multi-utilisateurs |
| Type de filtrage :                            | Adolescent                           |                    |
| Gestion horaire Web :                         | Désactivée                           |                    |
| Contrôle des applications :                   | Désactivé                            | Personnaliser      |
| Listes personnelles de sites :                | Non utilisées                        |                    |
| Catégories/Contenus :                         | Utilisés                             |                    |

4 L'onglet Gestion horaire Web permet le réglage des plages horaires autorisées pour la navigation internet.

|                                                              | -       |           |             |            |               |            |                                | -               |                    |              |      |             |
|--------------------------------------------------------------|---------|-----------|-------------|------------|---------------|------------|--------------------------------|-----------------|--------------------|--------------|------|-------------|
| a gestion horaire vous pe                                    | vmet d  | e spéci   | fier les    | s plages ( | lurant le     | squelles   | s l'utilisation                | d'Inten         | net est            | autori       | sée. |             |
| Gestion horaire activée                                      | • •     | Gestio    | on hora     | aire désa  | ctivée        |            |                                |                 |                    | [            |      | Valider     |
|                                                              |         |           |             |            |               |            |                                |                 |                    | [            | R    | óinitialise |
| Nombre d'heures maxim                                        | um d'ut | tlisation | n autor     | risée :    | Pa            | r jour : [ | 6 🛟                            | P               | ar sem             | aine :       | 30   | (¢)         |
| Diagon borging gutoricó                                      |         |           |             |            |               |            |                                |                 |                    |              |      |             |
| feures: 0 1 2 3                                              | 4       | 5 6       | ,           | 8 9        | 10 11         | 12 13      | 14 15 1                        | 5 17            | 18 11              | 20           | 21   | 22 23       |
| undi                                                         |         |           | N II I      |            |               |            |                                |                 |                    |              |      |             |
|                                                              |         |           |             |            |               |            |                                |                 |                    |              |      |             |
| fardi                                                        |         |           | 100 000 000 |            | The part of a |            | NAME AND ADDRESS OF ADDRESS OF | N. 1624 Auto 16 | H, 1855, 2458, 245 | a pass son p |      |             |
| fardi<br>fercredi                                            |         |           |             |            |               |            |                                |                 |                    |              |      |             |
| fardi<br>fercredi<br>eudi                                    |         |           |             |            |               |            |                                |                 |                    |              |      |             |
| fardi<br>fercredi<br>eudi<br>fendredi                        |         |           |             |            |               |            |                                |                 |                    |              |      |             |
| fardi<br>fercredi<br>eudi<br>fendredi<br>Samedi              |         |           |             |            |               |            |                                |                 |                    |              |      |             |
| Mardi<br>Mercredi<br>Jeudi<br>/endredi<br>Samedi<br>Dimanche |         |           |             |            |               |            |                                |                 |                    |              |      |             |

Vous pouvez spécifier les plages horaires durant lesquelles l'utilisation d'internet est autorisée et choisir le nombre d'heures d'utilisation autorisées par jour et par semaine.

5 L'onglet Contrôle des applications vous permet d'autoriser, d'interdire et de limiter la durée d'utilisation d'une application.

| Messagerie                                                                      |                  | C              | ourrier        |                 | 1 3    |                |                  | 222              | 1            | -               | 22               |                |              |        | ini i |      |     |      | 1000       | 2              |     |
|---------------------------------------------------------------------------------|------------------|----------------|----------------|-----------------|--------|----------------|------------------|------------------|--------------|-----------------|------------------|----------------|--------------|--------|-------|------|-----|------|------------|----------------|-----|
| instantanée                                                                     |                  | élec           | troniq         | ue .            |        | News           | sgroup           | 15               | _            | G               | at               | _              |              | -      | ar .  |      | -   | -    | utres      | 5              | -   |
| ette option pe<br>'un utilisateur                                               | rmet o<br>å un a | de ré<br>lutre | guler<br>ainsi | l'usag<br>que p | ge d'i | appli<br>parts | cation<br>iger d | ns de<br>les fic | mes<br>hiers | sage<br>s, etc. | ie ins<br>en tei | tanta<br>mps i | née<br>réel. | utilis | ées ( | oour | env | oyer | des        | mes            | sag |
| Utilisation p                                                                   | ermis            | e              | 00             | tilisat         | tion i | nterd          | lite             | 01               | Jtilis       | ation           | permi            | se pa          | ar pla       | ige h  | orain | е    |     |      | v          | alider         |     |
|                                                                                 |                  |                |                |                 |        |                |                  |                  |              |                 |                  |                |              |        |       |      |     |      |            |                |     |
|                                                                                 |                  |                |                |                 |        |                |                  |                  |              |                 |                  |                |              |        |       |      |     |      | Réi        | nitialis       | er  |
|                                                                                 |                  |                |                |                 |        |                |                  |                  |              |                 |                  |                |              |        |       |      |     |      | Réi        | nitialis       | er  |
| Plages horair                                                                   | es aut           | torise         | es :           |                 |        |                |                  |                  |              |                 |                  |                |              |        |       |      |     |      | Réi        | nitialis       | er  |
| Plages horain                                                                   | os aut<br>1 2    | toris(         | es :<br>4      | 5               | 6      | 7              | 8                | 9                | 10 1         | 11 1            | 13               | _14            | 15           | 16     | 17    | 18   | 19  | 20   | <b>Réi</b> | nitialis<br>22 | 23  |
| Plages horain<br>leures : 0<br>Jundi                                            | es aut<br>1 2    | torisi<br>2 3  | ies :<br>4     | 5               | 6      | 7              | 8                | 9                | 10           | 11 1            | 13               | _14            | 15           | 16     | 17    | 18   | 19  | 20   | <b>Réi</b> | nitialis<br>22 | 23  |
| Plages horain<br>leures : 0<br>Lundi<br>Mardi<br>Mercredi                       | es aut           | toris@<br>2 3  | ies :<br>4     | 5               | 6      | 7              | 8                | 9                | 10           | 11 1            | 13               | 14             | 15           | 16     | 17    | 18   | 19  | 20   | <b>Réi</b> | nitialis<br>22 | 23  |
| Plages horair<br>Isures : 0<br>Jundi<br>Mardi<br>Mercredi<br>Ieudi              | es aut           | toris(         | ies :<br>4     | 5               | 6      | 7              | 8                | 9                | 10           | 11 1            | 13               | 14             | 15           | 16     | 17    | 18   | 19  | 20   | <b>Réi</b> | nitialis<br>22 | 23  |
| Plages horain<br>leures : 0<br>Lundi<br>Mardi<br>Mercredi<br>Ieudi              | es aut<br>1 2    | toris(         | 105 :<br>4     | 5               | 6      | 7              | 8                | 9                | 10           | 11 1            | 13               | 14             | 15           | 16     | 17    | 18   | 19  | 20   | <b>Rói</b> | 22             | 23  |
| Plages horain<br>leures : 0<br>Mardi<br>Mercredi<br>leudi<br>Vendredi<br>Samedi | es aut<br>1 2    | torise<br>2 3  | 185 :<br>4     | 5               | 6      | 7              | 8                | 9                |              |                 | 13               | 14             | 15           | 16     | 17    | 18   | 19  | 20   | R6i        | 22             | 23  |

6 L'onglet Listes personnelles de sites vous permet de saisir manuellement l'adresse d'un site à autoriser ou interdire.

| Salsissez l'adresse du site que vous Salsissez l'adresse du site que vous<br>souhaitez autoriser : souhaitez interdire : |   |
|----------------------------------------------------------------------------------------------------|---|
|                                                                                                    |   |
| http://                                                                                                    |   |
| Seulement cette adresse précise  Seulement cette adresse précise                                                         |   |
| Ajouter Ajouter                                                                                                    |   |
| Supprimer Supprimer                                                                                                    |   |
|                                                                                                    | П |
|                                                                                                    |   |

Si aucune adresse n'est saisie, le logiciel considère que la gestion des listes de sites n'est pas utilisée.

7L'onglet Catégories/Contenus vous permet d'adapter le Contrôle Parental à vos besoins de navigation. Il est modifiable et peut être réinitialisé aux valeurs par défaut.

| s besoins, vous po<br>es<br>_ Serveurs de me<br>vetantanée | ouvez choisir o                                                                                                    | le filtrer la navigati<br>Types de cor                                                                                                    | on par catégon                                                                                                    | le et/ou par ty<br>Valider                                                                                                    |
|------------------------------------------------------------|----------------------------------------------------------------------------------------------------|----------------------------------------------------------------------------------------------------|----------------------------------------------------------------------------------------------------|----------------------------------------------------------------------------------------------------|
| ⊧s<br>] Serveurs de me                                     | seanaria                                                                                                    | Types de co                                                                                                    | ntenus                                                                                                    | Valider                                                                                                    |
| ts<br>] Serveurs de me                                     | econorio                                                                                                    | Types de cor                                                                                                    | ntenus r                                                                                                    |                                                                                                    |
| Serveurs de me                                             | oranorio                                                                                                    |                                                                                                    |                                                                                                    | Part Martin                                                                                                    |
| ostantanée                                                 | aaayond                                                                                                    | Vidéo                                                                                                    |                                                                                                    | Reinitiaiiser                                                                                                    |
| TUNET THE TO U                                             |                                                                                                    | C Programm                                                                                                    | nes                                                                                                    |                                                                                                    |
| ∋Mannequins                                                |                                                                                                    | C Audio                                                                                                    |                                                                                                    |                                                                                                    |
| ⊇Musique                                                   |                                                                                                    |                                                                                                    | 10000000                                                                                                    |                                                                                                    |
| Pages personne                                             | illes                                                                                                    | Fichiers ci                                                                                                    | ompresses                                                                                                    |                                                                                                    |
| Pornographie                                               |                                                                                                    |                                                                                                    |                                                                                                    |                                                                                                    |
| Racisme                                                    |                                                                                                    |                                                                                                    |                                                                                                    |                                                                                                    |
| Société                                                    |                                                                                                    |                                                                                                    |                                                                                                    |                                                                                                    |
| Sectes                                                     |                                                                                                    |                                                                                                    |                                                                                                    |                                                                                                    |
| Serveurs P2P                                               |                                                                                                    |                                                                                                    |                                                                                                    |                                                                                                    |
| Sexualité                                                  |                                                                                                    |                                                                                                    |                                                                                                    |                                                                                                    |
| Spyware                                                    |                                                                                                    |                                                                                                    |                                                                                                    |                                                                                                    |
| Violence                                                   |                                                                                                    |                                                                                                    |                                                                                                    |                                                                                                    |
| Cochez                                                     | une catégorie                                                                                                    | ou un contenu poi                                                                                                    | ur l'Interdire.                                                                                                    |                                                                                                    |
|                                                            | Musique<br>Pages personne<br>Pornographie<br>Racisme<br>Société<br>Sectes<br>Serveurs P2P<br>Sexualité<br>Spyware<br>Violence<br>Cochez | Musique<br>Pages personnelles<br>Pornographie<br>Racisme<br>Société<br>Sectes<br>Serveurs P2P<br>Sexualité<br>Spyware<br>Violence<br>Cochez une catégorie | Musique       Audio         Pages personnelles       Fichiers of         Pornographie       Fichiers of         Racisme       Société         Sectes       Serveurs P2P         Sexualité       Spyware         Violence       Cochez une cetégorie ou un contenu por | Musique       Audio         Pages personnelles       Fichiers compressés         Pornographie       Racisme         Société       Secres         Serveurs P2P       Sexualité         Spyware       Violence         Cochez une catégorie ou un contenu pour l'interdire. |

### accéder aux applications pour les gérer

Le Contrôle Parental est matérialisé par cette icône

1Cliquez sur l'icône pour accéder au menu Administration

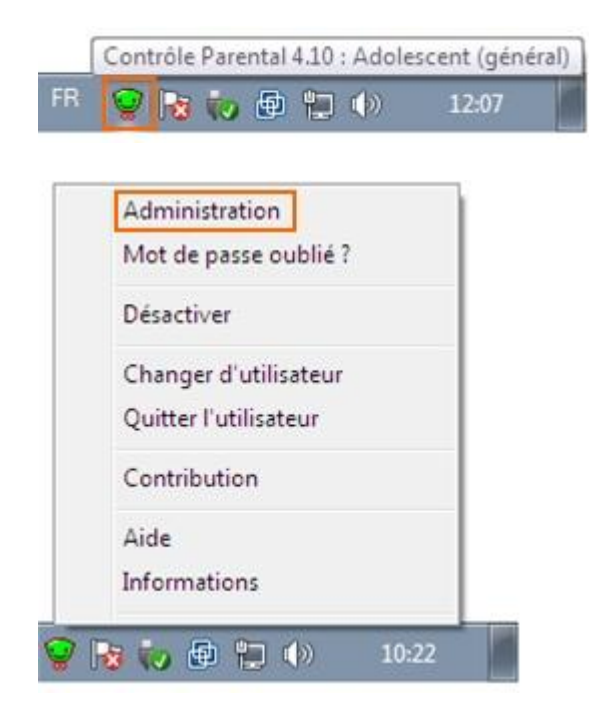

2 L'écran d'administration s'ouvre

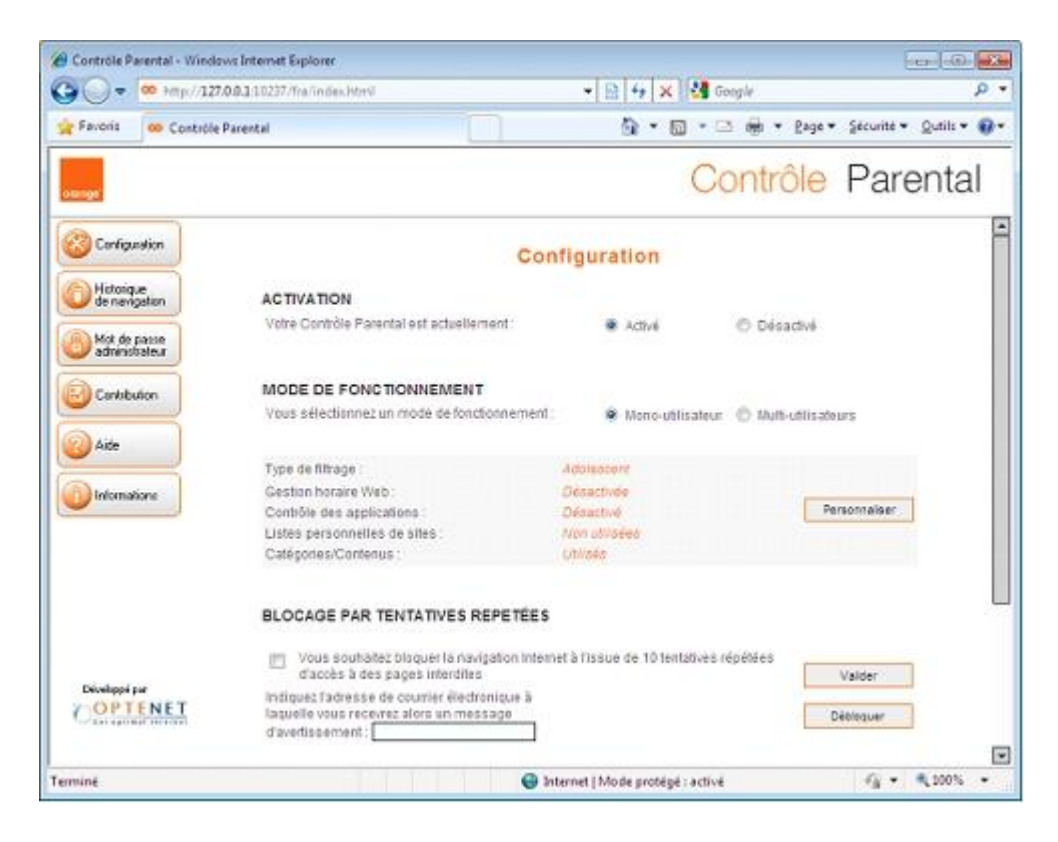

#### 3Cliquez sur Personnaliser.

| Con                                           | figuration                 |   |                    |
|-----------------------------------------------|----------------------------|---|--------------------|
| ACTIVATION                                    |                            |   |                    |
| Votre Contrôle Parental est actuellement :    | <ul> <li>Activé</li> </ul> | 0 | Désactivé          |
| MODE DE FONCTIONNEMENT                        |                            |   |                    |
| Vous sélectionnez un mode de fonctionnement : | Mono-utilisateur           | 0 | Multi-utilisateurs |
| Type de filtrage :                            | Adolescent                 |   |                    |
| Gestion horaire Web :                         | Désactivée                 |   |                    |
| Contrôle des applications :                   | Désactivé                  |   | Personnaliser      |
| Listes personnelles de sites :                | Non utilisées              |   |                    |
| Catégories/Contenus :                         | Utilisés                   |   |                    |

4 L'onglet Messagerie instantanée permet de réguler l'usage des messagerie instantanées (Orange Link, MSN, AIM...).

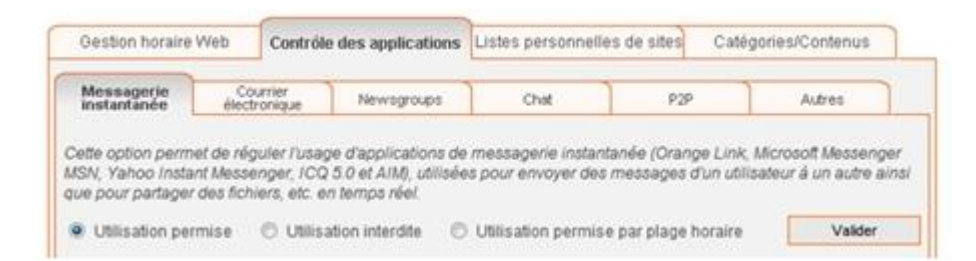

5 L'onglet Courrier électronique permet de réguler l'usage du courrier électronique à travers les protocoles POP3 (port 110) SMTP (port 25) et IMAP (port 143).

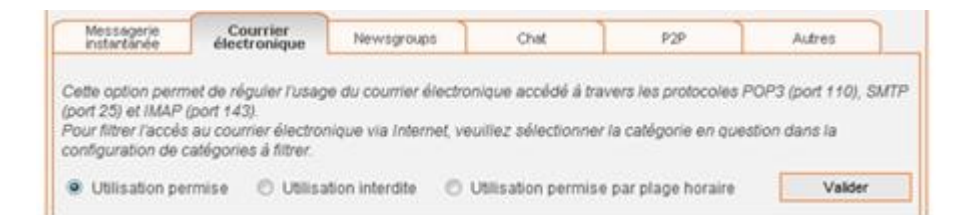

6 L'onglet Newsgroups permet de réguler l'usage des newsgroups utilisées comme forums de discussion.

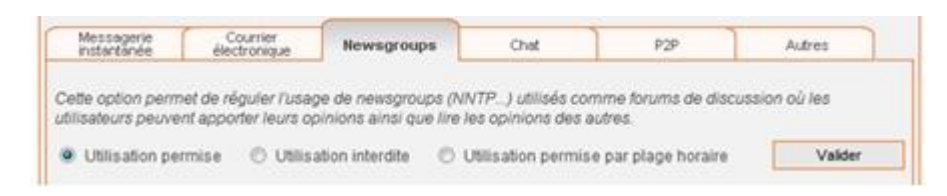

7 L'onglet Chat permet de réguler l'usage des applications de discussion en temps réel : Chat (IRC).

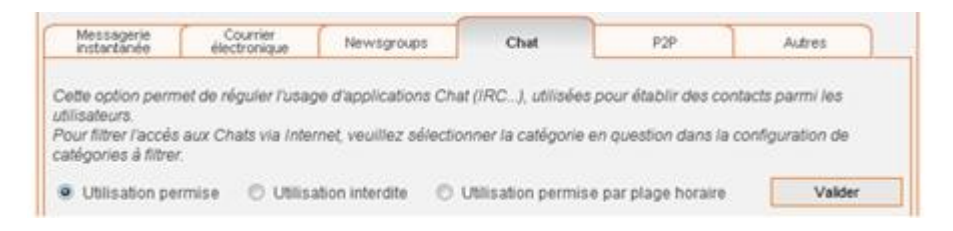

8 L'onglet P2P permet de réguler l'usage des applications Peer to Peer de partage d'informations.

| instantanée                                                  | Courrier<br>électronique | Newsgroups            | Chat                | P2P                   | Autres                |
|--------------------------------------------------------------|--------------------------|-----------------------|---------------------|-----------------------|-----------------------|
| Sette option perm                                            | et de réguler l'usa;     | ge des applications P | 2P utilisées pour j | partager des informat | ions entre internaute |
| Utilisation pe                                               | mise 🔿 Utilis            | ation interdite       | Utilisation permis  | e par plage horaire   | Valider               |
|                                                              |                          |                       |                     |                       | Réintialiser          |
| teures 0 1                                                   | 2 3 4 5                  | 67891                 | 11 12 13 14         | 4 15 16 17 18 1       | 19 20 21 22 23        |
|                                                              |                          |                       |                     |                       |                       |
| Mardi                                                        |                          |                       |                     |                       |                       |
| Mardi<br>Mercredi                                            |                          |                       |                     |                       |                       |
| Mardi<br>Mercredi<br>Jeudi                                   |                          |                       |                     |                       |                       |
| Mardi<br>Mercredi<br>Jeudi<br>Vendredi                       |                          |                       |                     |                       |                       |
| Mardi<br>Mercredi<br>Jeudi<br>Vendredi<br>Samedi             |                          |                       |                     |                       |                       |
| Mardi<br>Vercredi<br>Ieudi<br>Vendredi<br>Iamedi<br>Ximanche |                          |                       |                     |                       |                       |

9 La catégorie Autres permet d'interdire ou d'autoriser l'usage inclusif ou exclusif d'un ou plusieurs ports IP.

| Gestion horaire              | Web Cont                 | trôle des applications    | Listes personnelle   | es de sites 🛛 Cat  | égories/Contenus        |
|------------------------------|--------------------------|---------------------------|----------------------|--------------------|-------------------------|
| Messagerie<br>instantanée    | Courrier<br>électronique | Newsgroups                | Chat                 | P2P                | Autres                  |
| Sette ontion perm            | et de bloquer o          | u d'autoriser l'accés à l | ous les autres ports | non inclus dans le | s sections antérieures  |
| our établir les ex<br>essous | ceptions, saisis         | ssez le numéro du port    | que vous souhaltez   | autoriser ou blog  | uer dans les listes ci- |
|                              |                          |                           |                      |                    |                         |
| O BI                         | oquer tous les           | autres ports, à l'excepti | on de :              |                    |                         |
|                              |                          |                           |                      |                    |                         |
|                              | Liouter                  | Effacer                   |                      |                    |                         |
|                              |                          |                           |                      |                    |                         |
| · AL                         | toriser tous les         | autres ports, à l'excep   | tion de :            |                    |                         |
| _                            |                          |                           |                      |                    |                         |
|                              |                          |                           |                      |                    |                         |
|                              | Ajouter                  | Effacer                   |                      |                    |                         |
|                              |                          |                           | 1                    |                    |                         |

#### contrôler les applications

Pour chaque application vous avez 3 possibilités :

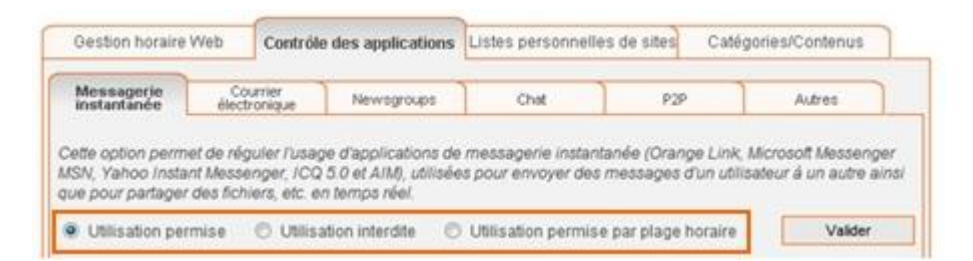

- Utilisation permise : vous pouvez accéder à tout moment et sans durée limitée à l'application.

- Utilisation interdite : vous ne pouvez pas accéder à l'application.

- Utilisation permise par plage horaire : vous devez définir les plages horaires durant lesquelles vous pouvez accéder à l'application.

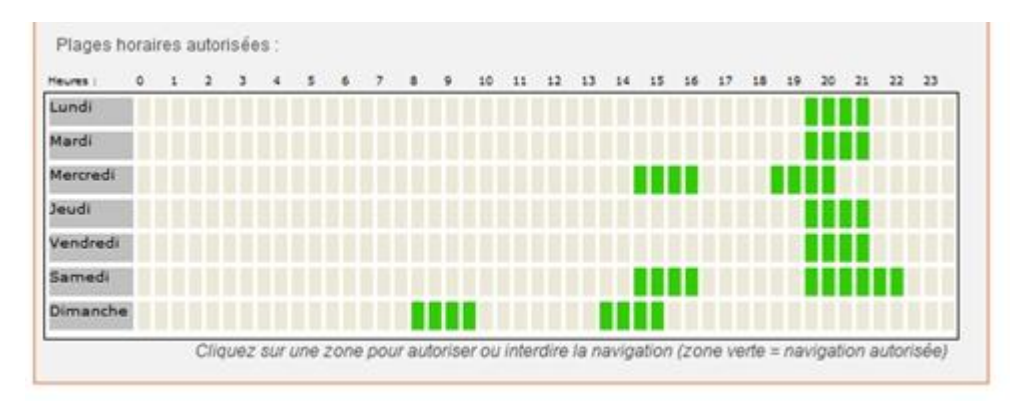

En cochant les cases en vert vous choisissez les plages horaires où l'utilisation du programme est autorisée.

Vous pouvez définir des plages horaires pour chaque application.